Geschrieben von: Administrator Donnerstag, den 28. April 2011 um 14:59 Uhr -

Hier ein Artikel wie man ganz einfach Iso-Files selbst erstellt mit K3B.

Ich hatte vor kurzem das Problem das ich in einer Virtuellen Maschine Daten hineinbekommen musste ohne Netzwerkzugriff und ohne ein Shared-Volume.

Da kam ich auf die Idee einfach ein ISO-File zu erstellen und in der Virtuellen Maschine das ISO-File bereit zu stellen.

Es geht ganz einfach:

Erst einmal K3B aufrufen.

Geschrieben von: Administrator Donnerstag, den 28. April 2011 um 14:59 Uhr -

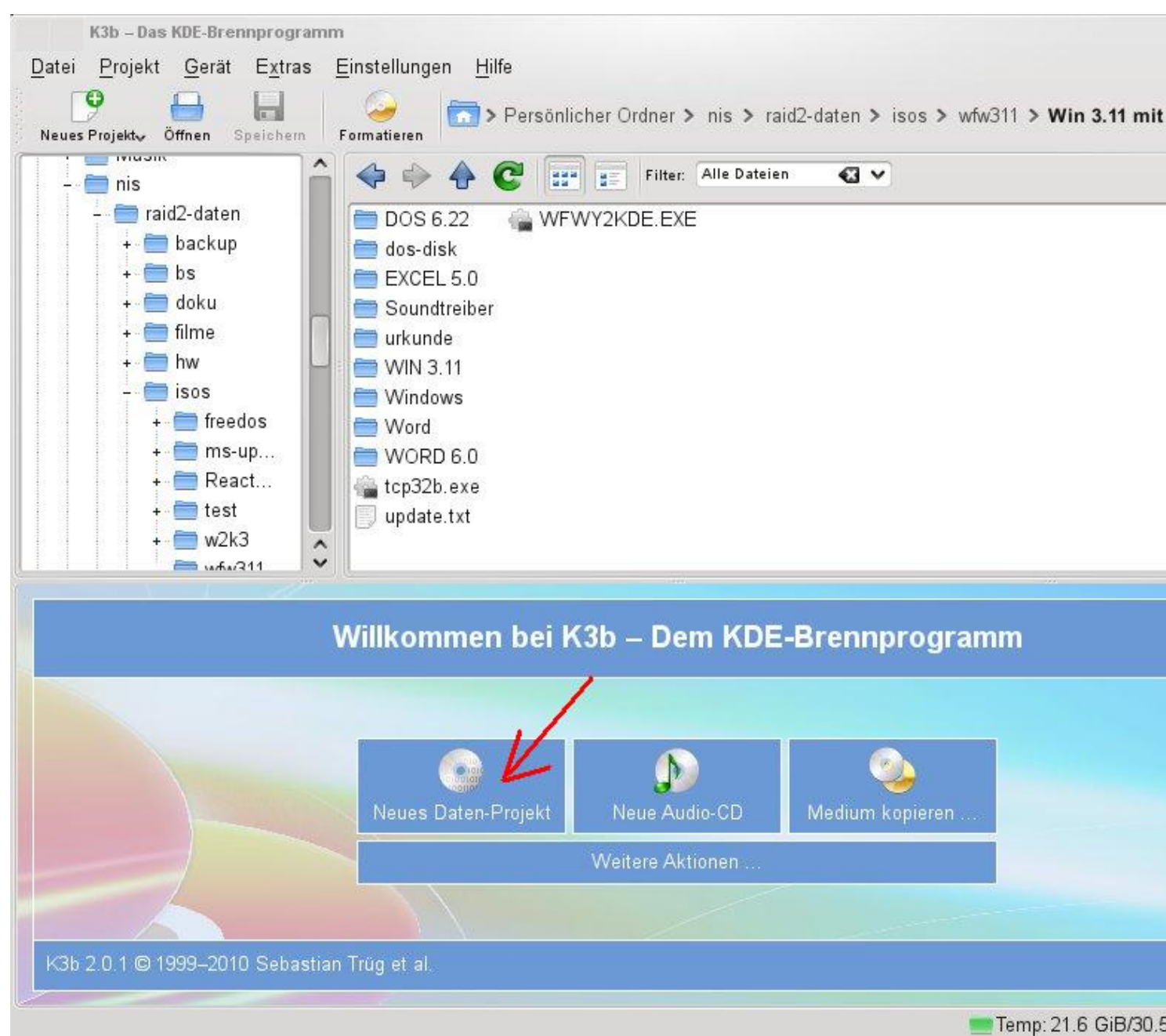

## Dann auf neues Daten-Projekt klicken.

Geschrieben von: Administrator Donnerstag, den 28. April 2011 um 14:59 Uhr -

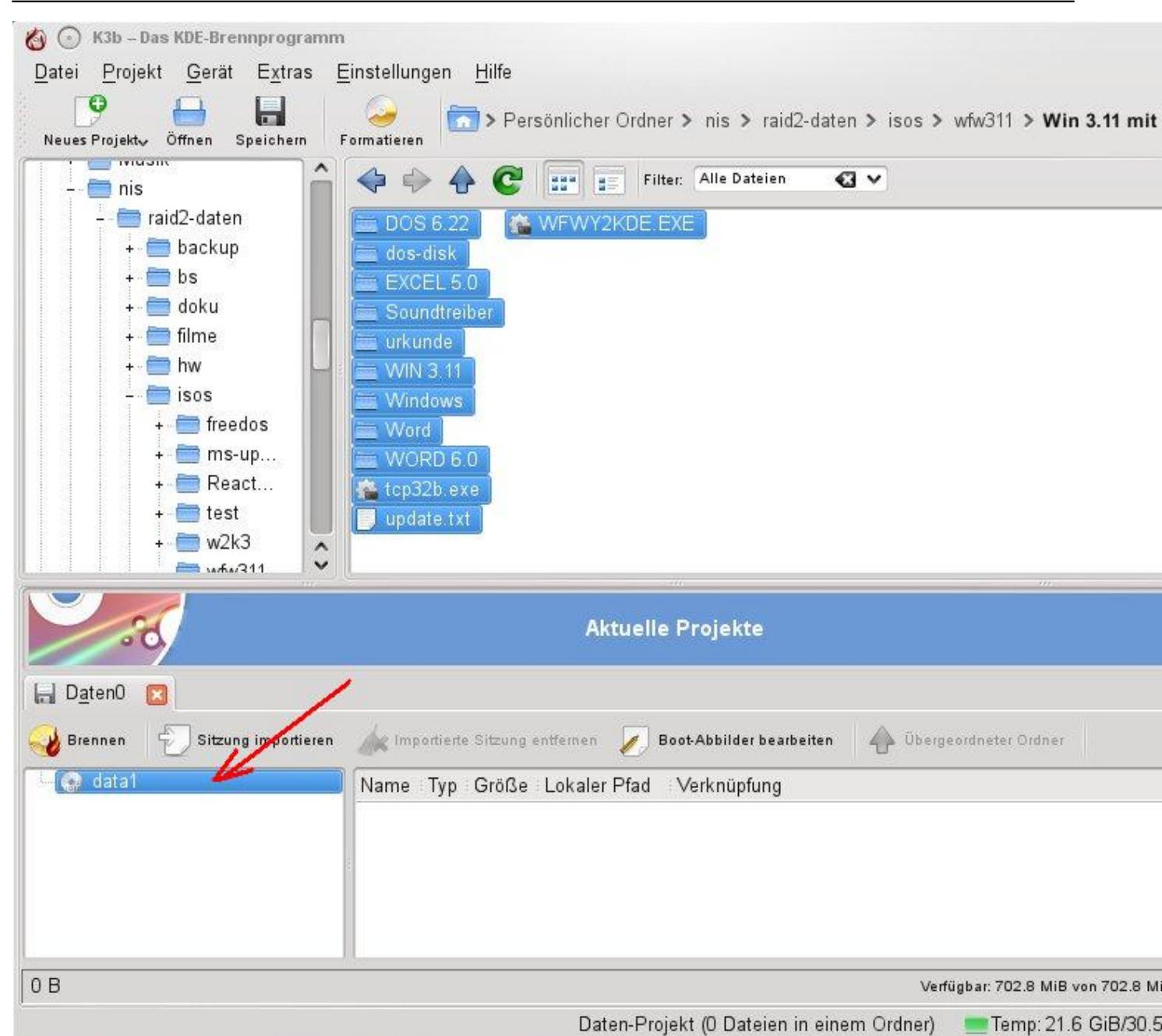

Baserählejektnditn 62 sureber Batern Rrojektezie aten mit Drag und Drop einfach im oberen Fenster

Geschrieben von: Administrator Donnerstag, den 28. April 2011 um 14:59 Uhr -

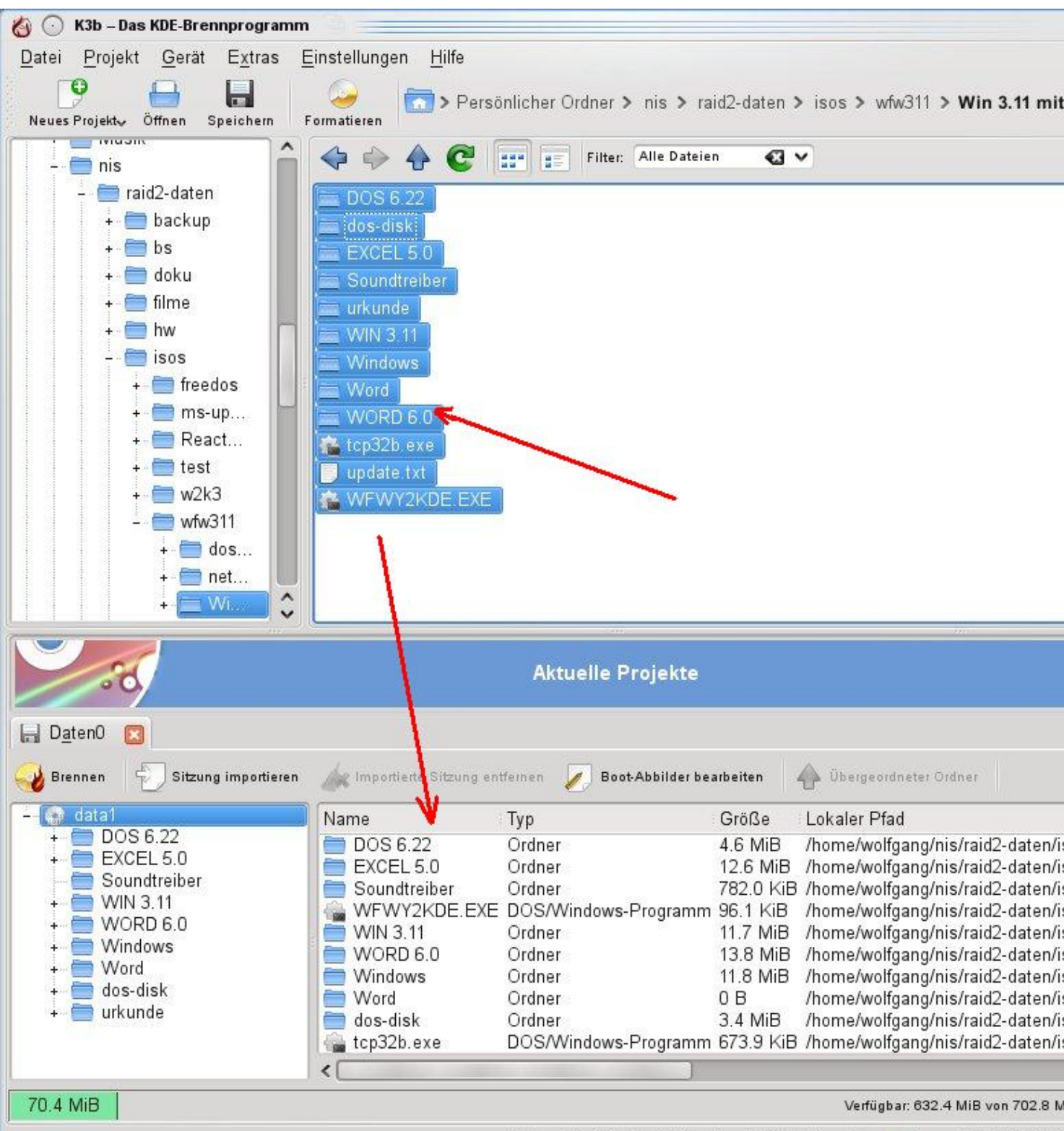

Daten-Projekt (2,151 Dateien in 69 Ordnern) 🛛 💼 Temp: 21.6 GiB/30.5

Alabitatetstalifeidetata m "brennen" bereit liegen auf brennen klicken und im Dialogfeld auf

Geschrieben von: Administrator Donnerstag, den 28. April 2011 um 14:59 Uhr -

| Daten-Projekt - P | (3b 3)                               | 0                       |
|-------------------|--------------------------------------|-------------------------|
| 🔊 💿 Daten         | -Projekt Größe: 70.4 MiB             |                         |
|                   | Brennmedium                          |                         |
| wfw311            |                                      | 🖌 Geschwindigkeit: (Aut |
| Brennen Abbild    | Dateisystem Verschiedenes            |                         |
| Brennmodus        | Einstellungen                        |                         |
| (Automatisch 🗸)   | Simulieren                           |                         |
|                   | Abbild <u>e</u> rzeugen              |                         |
| (                 | <u>N</u> ur Abbild-Datei erzeugen    |                         |
|                   | bbild-Datei entfernen                |                         |
| Kopien            | <mark>G</mark> ebrannte Daten prüfen |                         |
| 🥹 T 🔊             |                                      |                         |
|                   | Start                                | Schließen @             |

Hier "nur Abbild-Datei erzeugen" auswählen und auf den Reiter Abbild klicken

Geschrieben von: Administrator Donnerstag, den 28. April 2011 um 14:59 Uhr -

| Daten-Projek                             | t Größe: 70.4 MiB        |                      |
|------------------------------------------|--------------------------|----------------------|
|                                          |                          |                      |
|                                          | Brennmedium              |                      |
| vfw311                                   | 🖌 🗸                      | eschwindigkeit: (Aut |
| rennen A <u>b</u> bild <u>D</u> ateisyst | em <u>V</u> erschiedenes |                      |
|                                          | Temporäre Datei          |                      |
| Abbilddatei schreiben <u>n</u> ach:      | V Company                |                      |
| /tmp/kde-wolfgang/data1.iso              |                          |                      |
| Freier Platz im temporären O             | rdner:                   |                      |
| Projektgröße:                            |                          |                      |

Beershassant kaam and Starchrole daspisio Fele Ovolder settingen und den Dateinamen mit der